Signing up for WTVE is easy but it does take time. Please don't wait till the day of the program you want to watch, the sooner the better.

- 1. Sign up for WTVE (<u>https://www.oberlin.net/wtve-sign-up-instructions/</u>)
- 2. Once you have email confirmation (could take 48 hours) go to this link: <a href="https://www.wtve.net/">https://www.wtve.net/</a>
- 3. Sign into WTVE

| ← → C iii wtve.net |                                                                                                    |
|--------------------|----------------------------------------------------------------------------------------------------|
|                    |                                                                                                    |
|                    |                                                                                                    |
|                    | Welcome to watchTVeverywhere                                                                                                    |
|                    | With watch TV everywhere and your local TV Provider, you can watch online content from networks that are part of your pay-TV subscription |
|                    | The nation sets processing you was a set of the set of the set of the network of the decision of your pay in substantiation.              |
|                    | Select Your TV Provider                                                                                                    |
|                    | Broadlinc                                                                                                    |
|                    | Broadstripe                                                                                                    |
|                    | BTC Communications                                                                                                    |
|                    | Buckeye Broadband                                                                                                    |
|                    | Bulloch Telephone Cooperative                                                                                                    |
|                    | Butler-Bremer Communications                                                                                                    |
|                    | C Spire SNAP lights reserved. This website may contain links to adult content.                                                            |
|                    | Cable Co-op                                                                                                    |
|                    | Cable Services Inc.                                                                                                    |
|                    | Cable Systems version 18.5p                                                                                                    |
|                    | CableAmerica                                                                                                    |
|                    | Cam-Tel Company                                                                                                    |
|                    | Camellia Communication - Hayneville Telephone                                                                                             |
|                    | Cameron Communications                                                                                                    |
|                    | CapRock Tv                                                                                                    |
|                    | Carnegie Cable                                                                                                    |
|                    | CAS Cable                                                                                                    |
|                    | CASSCOMM                                                                                                    |
|                    | Catalina Broadhand Solutions                                                                                                    |
|                    |                                                                                                    |

4. Select Bally Sports Great Lakes

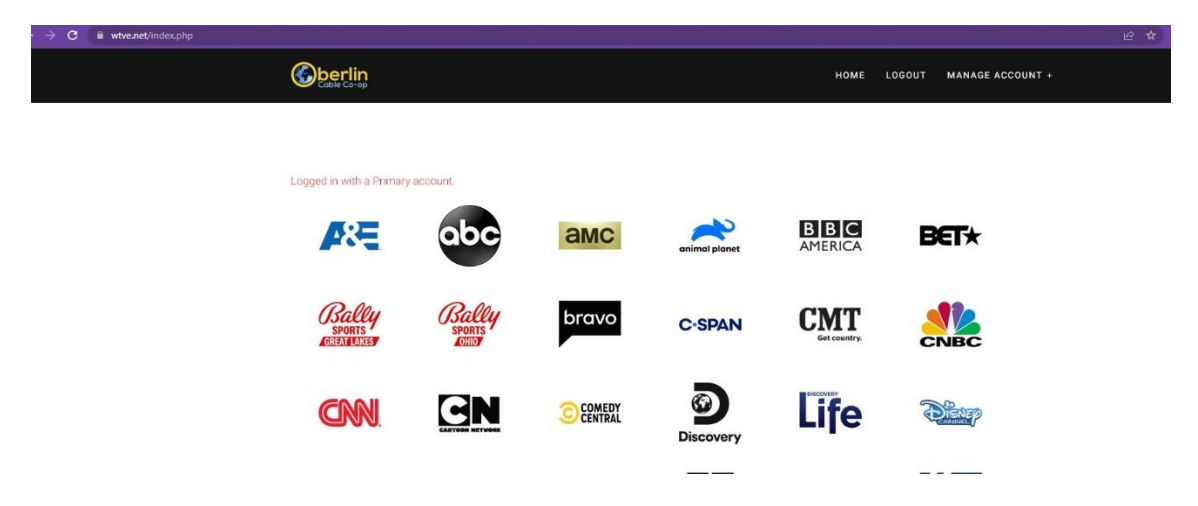

## 5. Click on "Live Now" located in lower left

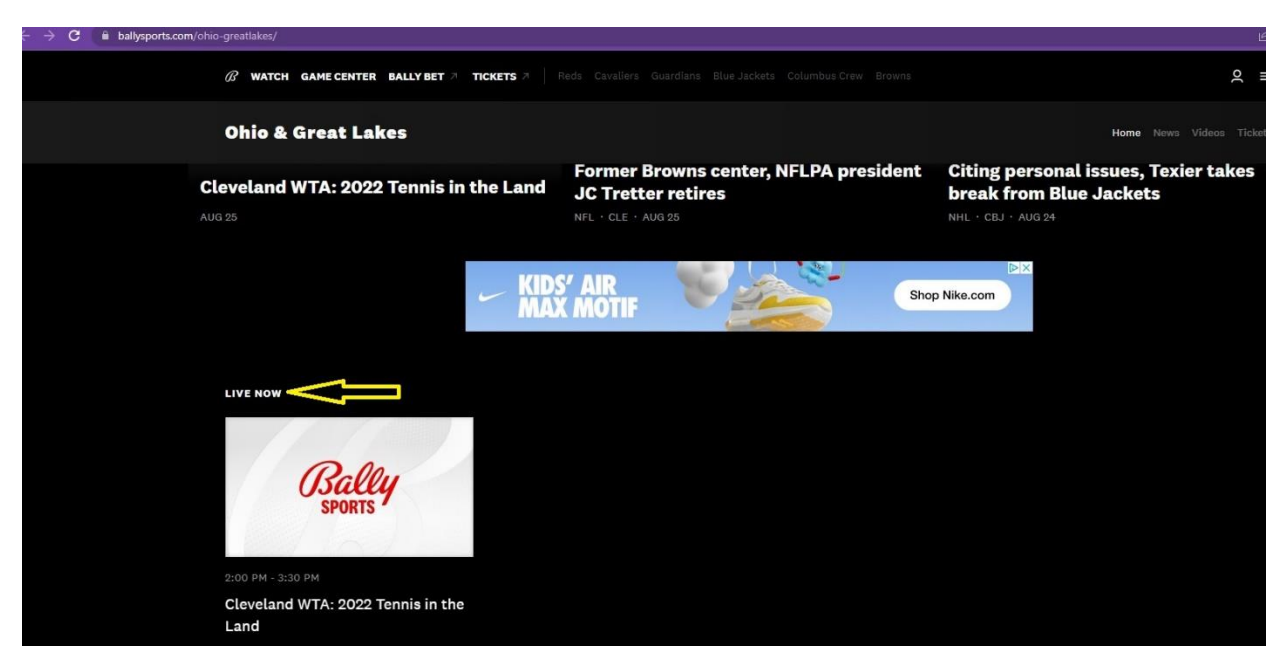

6. Click on play button in lower left corner

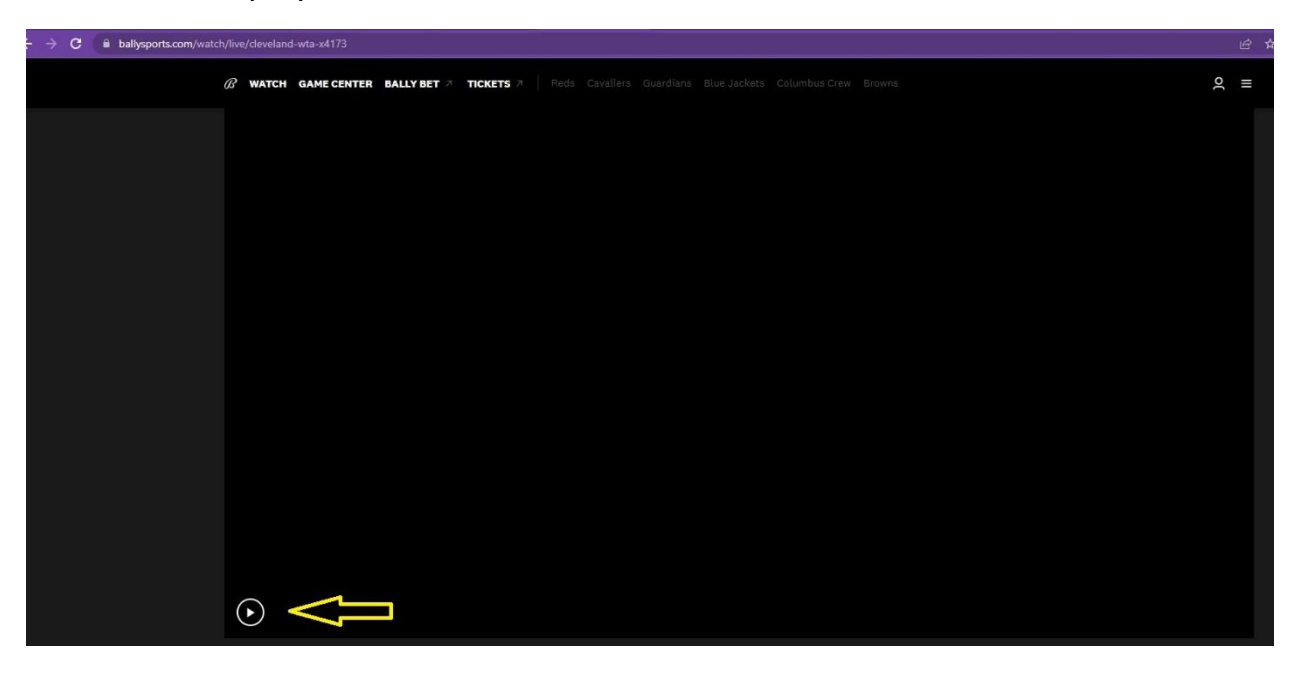

7. Select "sign in with tv provider"

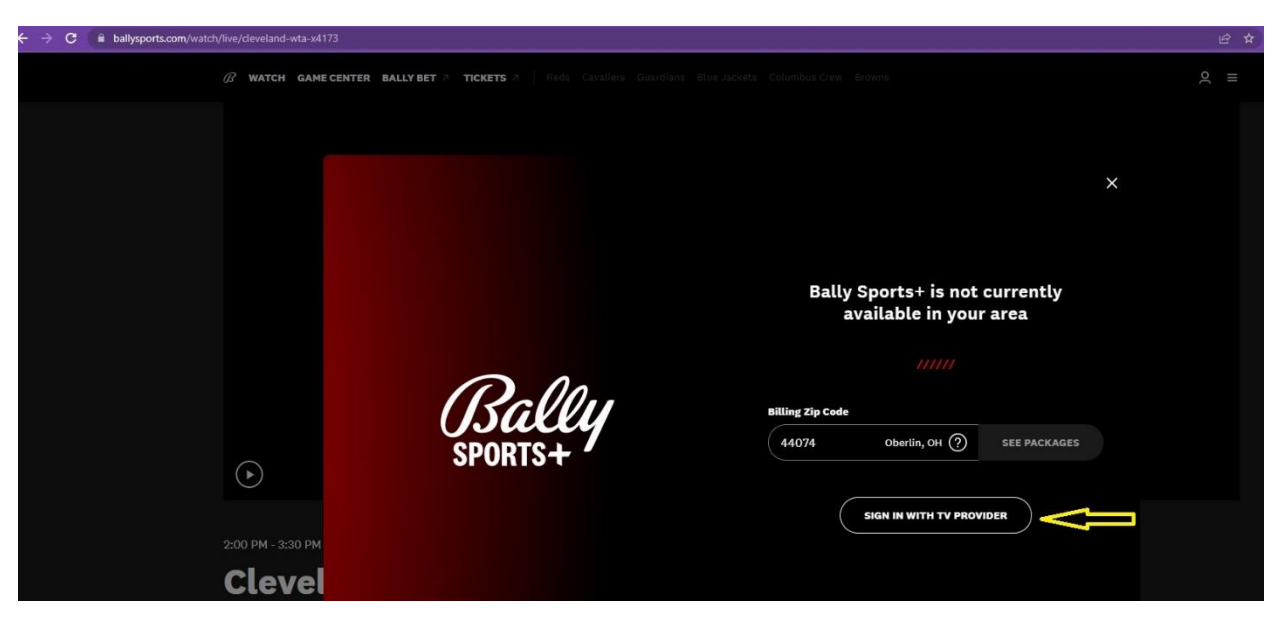

8. Type in 'cable" scroll down to find cable co-op

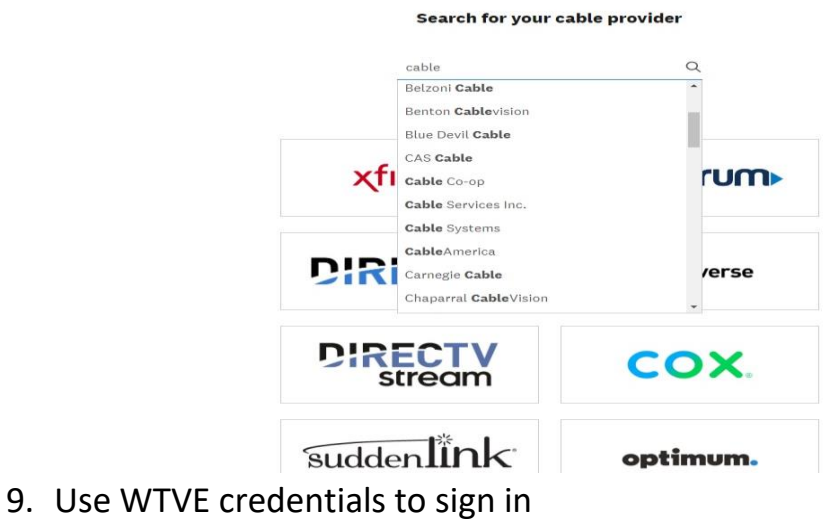

10.Watch the game